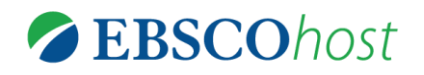

# Film & Television Literature Index with Full Text

# 簡易ご利用ガイド

### <u>1. 検索フィールドの定義</u>

以下は、Film & Television Literature Index with FT の検索フィールドの定義です。

| フィールド名                      | 定義                                                   |  |
|-----------------------------|------------------------------------------------------|--|
| Title                       | 論文記事のタイトル/論題                                         |  |
| Alternate Title             | 副題                                                   |  |
| Language                    | 言語                                                   |  |
| Authors                     | 著者名(last name-first name or initial, middle name の順) |  |
| Source                      | 出版物情報(タイトル、出版社、出版日、巻、号、Editor など)                    |  |
| Document Type               | 出版物のタイプ(雑誌論文、書籍等)                                    |  |
| Subject Terms               | ドキュメントの主題                                            |  |
| Geographic Terms            | 地理的条件                                                |  |
| Author-Supplied<br>Keywords | 著者によって付されたキーワード                                      |  |
| Company/Entity              | 企業、または団体情報                                           |  |
| Reviews & Products          | (記事中で言及されている)製品名                                     |  |
| NAICS/Industry Codes        | es NAICS(アメリカ産業分類)コード、または分類語                         |  |
| People                      | 論文の中で紹介されている人物名                                      |  |
| Abstract                    | 抄録                                                   |  |
| Author Affiliations         | 著者が所属する機関名                                           |  |
| Country of Publication      | 出版された国                                               |  |
| Committee Name              | 公共機関、また委員会名                                          |  |
| Region/Area                 | 地域                                                   |  |
| Guest                       | 論文記事の中で言及されているゲスト名                                   |  |
| Full Text Word Count        | 全文の語数                                                |  |
| ISSN                        | ISSN                                                 |  |
| ISBN                        | ISBN                                                 |  |
| URL                         | 書籍・Harvard Case Study を購入できる URL                     |  |
| Accession Number            | アクセッションナンバー                                          |  |

### 2. 検索可能なフィールド

検索を始める前に、どのフィールドについて検索を実行するか、詳しい設定ができます。

- 検索するフィールドをドロップダウン・メニューで Default Field に設定(検索するフィ ールドが、Select Field (optional)[フィールドの選択(オプション)]の状態)すると、Abstract, Alternate Title, Authors, Author Affiliations, Author-Supplied Keywords, Company/Entity, Country of Publication, Geographic Terms, Guest, NAICS/Industry Codes, Notes, People, Place of Event, Region/Area, Reviews & Products, Source, Subject Terms, Title を同時に検 索します。
- 検索には①[Word Indexed]検索と②[Phrase Indexed]検索があります。
  - ① [Word Indexed] :語検索(部分一致するものを検索します)
  - ② [Phrase Indexed]: 句検索(完全一致するものを検索します)

<例>

SO Journal of Literature
→ SO(Publication Name)は[World Indexed]のタグなので Journal of Literature, Journal

of World Literature, Asian Journal of Literature などが検索結果にヒットします。

• JN Journal of Literature

→ JN(Journal Name)は[Phrase Indexed]のタグなので Journal of Literature のみが検索 結果にヒットします。

#### 3. Film & Television Literature Index with Full Text の検索フィールドタグ

利用可能なフィールドタグは下記の通りです。タグの入力は全て大文字で行って下さい

## <<Film & Television Literature Index with FullText の検索フィールドタグ>>

| タグ | 定義                                                                                         | 例                           |
|----|--------------------------------------------------------------------------------------------|-----------------------------|
| AB | <b>Abstract or Author-Supplied Abstract</b> [Word Indexed]<br>抄録=アブストラクトから検索               | AB Tax Cut                  |
| AD | Author Affiliation [Phrase Indexed]<br>著者の所属機関・団体名/住所(記載されている場合)から<br>完全一致で検索              | <b>AD</b> "York University" |
| AF | Author Affiliation [Word Indexed]<br>著者の所属機関・団体名/住所(記載されている場合)から<br>部分一致で検索                | <b>AF</b> York              |
| AN | Accession Number [Phrase Indexed]<br>論文記事に付加されている認証番号から検索                                  | <b>AN</b> 21945184          |
| AR | <b>Author Phrase</b> [Phrase Indexed]<br>著者名(last/first name/ middle name 形式)から<br>完全一致で検索 | <b>AR</b> Vaughan, Martin   |

| AS  | Author Supplied Abstract [Word Indexed]   |                                |
|-----|-------------------------------------------|--------------------------------|
|     | 者者による抄跡の有無を限定 【Y=Yes/N=No】                |                                |
| AU  | Author [Word Indexed]<br>著者名から部分一致で検索     | AU Vaughan, Martin             |
| ~~~ | Company Entity [Word Indexed]             |                                |
|     | 企業情報(DUNS 番号、ティッカーシンボル含む)から検索             | CO Tivo                        |
| ~~~ | Cover Story [Phrase Indexed]              |                                |
| 03  | 特集記事であるか否かを限定【Y=Yes/N=No】                 | CS Y                           |
| cv  | Country ID [Phrase Indexed]               |                                |
|     | ISO(国際標準化機構)による国ごとの ID から検索               | CYUK                           |
| DE  | Heading or Keyword [Phrase Indexed]       |                                |
|     | 主題から完全一致で検索                               | DE reality television programs |
| DN  | DUNS Number [Phrase Indexed]              |                                |
|     | DUNS 番号から検索                               | DN 075258590                   |
| DT  | Date of Publication [Numerically Indexed] | <b>DT</b> 20020301             |
|     |                                           | <b>D1</b> 20020301             |
| ED  | Entry Date [Numerically Indexed]          | <b>FD</b> 20020401             |
|     |                                           |                                |
| FM  | "C"で画像を含む全文情報に限定して検索                      | FMC                            |
|     | Full Text Available [Phrase Indexed]      |                                |
| FT  | フルテキストの有無を限定【Y=Yes/N=No】                  | FT Y                           |
|     | Geographic Terms [Word Indexed]           |                                |
| GE  | 地理条件の項目から検索                               | GE France                      |
| п   | ISBN [Phrase Index]                       |                                |
|     | ISBN 番号から検索                               | <b>IB</b> 1-57783-106-3        |
|     | NAICS Code or Description [Word Indexed]  |                                |
|     | NAICS(産業分類)コードで検索                         | IC Television                  |
|     | Illustrations [Word Indexed]              |                                |
| IL  | 説明図(グラフ/チャート/図表)を含むものに限定                  |                                |
|     |                                           |                                |
| IP  | ISSUE [Phrase Indexed]                    | ID 3                           |
|     | 山版初の方から快楽                                 | II 3                           |
| IS  | ISSN 番号から検索 (ハイマン不要)                      | <b>IS</b> 02799077             |
|     |                                           |                                |
| JN  |                                           | JN Studies in French Cinema    |
|     | Language of Keywords [Word Indexed]       |                                |
| KL  | キーワードが書かれた言語から検索                          | KL Spanish                     |
|     | Author-Supplied Keywords [Word Indexed]   |                                |
| КW  | 論文に付加されたキーワード(著者によるものも含む)                 |                                |
|     | から検索                                      | KW stills                      |
| 14  | Language [Word Indexed]                   |                                |
|     | 言語から検索                                    | LA English                     |
| PF  | People [Word Indexed]                     |                                |
| PE  |                                           | DE Degert                      |

| PG  | Number of Pages [Numerically Indexed]                    |                     |
|-----|----------------------------------------------------------|---------------------|
|     | 論文のページ数から検索                                              | <b>PG</b> 19        |
| PS  | Reviews & Products [Word Indexed]                        |                     |
|     | 論文中で言及されている製品名で検索                                        | PS Edge             |
| БТ  | Publication Type [Phrase Indexed]                        |                     |
| PT  | 出版物タイプから完全一致で検索                                          | PT Academic Journal |
| PZ  | Document Type [Phrase Indexed]                           |                     |
|     | 文献タイプを指定して検索                                             | PZ Interview        |
| RV  | Peer- Reviewed [Phrase Indexed]                          |                     |
|     | 査読誌に限定して検索【Y=Yes/N=No】                                   | RVY                 |
|     | Articles with Several Reviews & Products[Phrase Indexed] |                     |
| SD  | 複数の製品について言及している論文に限定して検索                                 |                     |
|     | [Y=Yes/N=No]                                             | SD Y                |
|     | Article with Several Companies [Phrase Indexed]          |                     |
| SG  | 複数の企業について言及している論文に限定して検索                                 |                     |
|     | [Y=Yes/N=No]                                             | SG Y                |
| 011 | Subject Headings [Word Indexed]                          |                     |
| SH  | 論文に付加されたシソーラスから部分一致で検索                                   | SH Motion pictures  |
|     | Articles with Several People [Phrase Indexed]            |                     |
| SJ  | 複数の人物について言及している論文に限定して検索                                 |                     |
|     | [Y=Yes/N=No]                                             | SJY                 |
|     | Articles with Several Industries [Phrase Indexed]        |                     |
| SK  | 複数の産業に言及している論文に限定して検索                                    |                     |
|     | [Y=Yes/N=No]                                             | SKY                 |
| so  | Publication Name [Word Indexed]                          |                     |
|     | 雑誌タイトルから検索                                               | SO Time             |
| еD  | Start Page [Phrase Indexed]                              |                     |
| JF  | 論文の開始ページから検索                                             | SP 61               |
| 911 | Subject Terms [Word Indexed]                             |                     |
| 50  | 主題から検索                                                   | SU Wall Street      |
| ТІ  | Title [Word Indexed]                                     |                     |
|     | 論文タイトルから検索                                               | TI Price            |
| ти  | Ticker Symbol [Phrase Indexed]                           |                     |
|     | ティッカーシンボルから検索                                            | TK BEL              |
| ту  | All Text [Word Indexed]                                  |                     |
|     | 全ての検索フィールドから検索                                           | TX film             |
| UI  | Unique Identifier [Phrase Indexed]                       |                     |
|     | Film and に付与している                                         |                     |
|     | アクセッション番号から検索                                            | UI 20573507         |
|     | Volume [Phrase Indexed]                                  |                     |
| VI  | 特定の巻から検索                                                 | VI 2                |

#### 4. Index 検索

Index 検索は検索画面上部にある青色のバーの一番右端にある More[その他]の中から Indexes のタブを クリックして行います。

Index 検索は Browse an Index[インデックスのブラウズ]のドロップダウン・メニューの中から検索したい Index を選択し、検索の範囲を設定します。Browse for[ブラウズ]の中に検索したいキーワードを入力し、 Browse[検索]をクリックして下さい。

この際、検索は完全フレーズー致検索に限定されます。(データベースに収録されているフレーズの完全なるフォーム&スペリングのみが検索結果として表示されます。)

次の画面で該当した Term(用語)が出てきますので、その中から必要なものにチェックを入れて選択します。

選択した語が検索ボックスに反映されたことを確認後、**Search[検索]**をクリックし、その Term に該当したキ ーワードの検索をします(AND/OR/NOTを使った検索の限定・拡張も可能です)。その後は、基本的な検索 方法と同じです。

また、Index 検索はキーワード検索の画面上で、Index タグを使って検索することができます。(キーワード検索で Index タグを使ってフィールド限定検索をする際、デフォルト設定は未設定のままにしてください。)

Film & Television Literature Index with Full Text で認証されている Index のタグは下記のものになります。 Index タグは全てアルファベットの Z から始まります。(例: "ZA"=Author)

| ZA | Author                    |
|----|---------------------------|
| ZW | Author-Supplied Keywords  |
| ZO | Company Entity            |
| ZT | Document Type             |
| ZZ | DUNS Number               |
| ZD | Entry Date                |
| ZG | Geographic Terms          |
| ZH | ISBN                      |
| ZI | ISSN                      |
| ZL | Language                  |
| ZC | NAICS Code or Description |
| ZP | People                    |
| ZJ | Publication Name          |
| ZS | Reviews & Products        |
| ZU | Subject Terms             |
| ZN | Ticker Symbol             |

| ZR | Year of Publication |
|----|---------------------|
|    |                     |

#### 4. 著作権と使用上の制限事項

Film & Television Literature Index with Full Text は *EBSCO*社が制作したデータベースであり、すべての著作権を保持しています。データのダウンロードは個人研究目的のみ可能です。データベースの使用は個人的・非営利的なものに限ります。無断複写・転載を禁じます。

お問合せは下記まで:

EBSCO Information Services Japan 株式会社 (エブスコ) 〒164-0001 東京都中野区中野 2-19-2 中野第 I OS ビル 3 階 TEL: 03-5342-0701 FAX: 03-5342-0703 E-mail: jp-ebscohost@ebsco.com